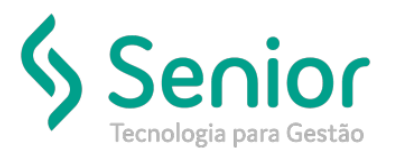

## Banco de Soluções

## O que ocorre?

Redução na base de cálculo ICMS

O que fazer para resolver?

## Onde e como fazer para resolver?

Para realizarmos a configuração para a redução do ICMS da base de cálculo, vamos acessar:

Trucker->Controladoria->Fiscal->Arquivos e Tabelas->ICMS - Imposto Sobre Circulação de Mercadorias e Serviços->Classes

Selecionaremos "Altera" para criar um novo registro:

|                         | Cla      | sses de  | ICMS |   |   |   |   |   |       |
|-------------------------|----------|----------|------|---|---|---|---|---|-------|
| $\Rightarrow$           |          |          |      |   |   |   |   |   |       |
| 😢 📕                     | +        | <b> </b> | 4    | - |   | Ĩ | ٩ | 8 |       |
| Código<br>Observação    | Descriq  | ;ão      |      |   |   |   |   |   |       |
| Alíquotas p<br>Estado T | or Estad | lo       | _    |   | _ | _ |   |   |       |
|                         |          |          |      |   |   |   |   |   |       |
|                         |          |          |      |   |   |   |   | A | ltera |

Após vamos inserir o Estado de Origem e a Classe do ICMS (Esta classe de ICMS deverá ser a mesma informada no produto no momento em que a Nota estiver sendo emitida).

Exemplo:

| 1 | Classes de ICMS                                  | Lançamento de NF-e                                                                                          |                |
|---|--------------------------------------------------|----------------------------------------------------------------------------------------------------|----------------|
| 1 | 🕈 🔷 Inclusão/Alteração dos It 🔪                  |                                                                                                    |                |
|   | 3 ?                                              |                                                                                                    |                |
|   | Produto                                          | Quantidade Valor Unitário Valor To   0,000000 0,0000000000 0,000 0,000                                      | otal           |
| ſ | Parâmetro E/S                                    | Classe de Tributação CFOP Classe de ICMS                                                                    |                |
|   | 000030                                           |                                                                                                    | -              |
|   | ICMS<br>Alíquota Base Valor<br>0,000 0,000 0,000 | Isento Outros IPI   0,000 0,000 0,000 0,000 Alíquota Base Valor   0,000 0,000 0,000 0,000 0,000 0,000 0,000 | /alor<br>0,000 |

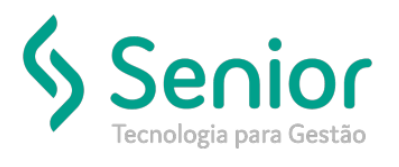

## Banco de Soluções

| Classes de          | e ICMS por Estad      | • >               |                      |
|---------------------|-----------------------|-------------------|----------------------|
| 3 🖪 💠               | 1                     |                   |                      |
| Classe de ICMS      |                       | Estado da Empresa |                      |
| -                   |                       | 9                 | 2                    |
| Descrição           |                       | Observação        |                      |
|                     |                       |                   |                      |
| Alíquotas de ICMS p | or Estado do Cliente, | Fornecedor        |                      |
| AC                  | AL                    | AM                | AP                   |
| 0,00                | 0,00                  | 0,00              | 0,00                 |
| BA                  | CE                    | DF                | ES                   |
| 0,00                | 0,00                  | 0,00              | 0,00                 |
| GO                  | MA                    | MG                | MT                   |
| 0,00                | 0,00                  | 0,00              | 0,00                 |
| MS                  | PA                    | PB                | PE                   |
| 0.00                | 0,00                  | 0,00              | 0,00                 |
| 0.00                | 0.00                  | N 0.00            | 0.00                 |
| RN                  | RR                    | RS                | SC                   |
| 0,00                | 0,00                  | 0,00              | 0,00                 |
| SE                  | SP                    | то                | EX                   |
| 0,00                | 0,00                  | 0,00              | 0,00                 |
| Possui Alíquotas    | Incentivadas          | aito 02 do CST    | Red. Base de Cálculo |

Após cadastrar, agora será necessário inserir a redução de base de cálculo selecionando o botão abaixo:

| Cla                     | sses de ICMS         |                              |                              |  |
|-------------------------|----------------------|------------------------------|------------------------------|--|
| 🕈 🔷 Classes de          | e ICMS por Estad     | do                           |                              |  |
| 3 🖪 💠                   | 1                    |                              | _                            |  |
| Classe de ICMS          |                      | Estado da Empresa            |                              |  |
| -                       |                      | Q -                          | 2                            |  |
| Descrição               |                      | Observação                   |                              |  |
|                         |                      |                              |                              |  |
| Alíguotas de ICMS p     | or Estado do Cliente | /Fornecedor                  |                              |  |
| AC                      | AL                   | AM                           | AP                           |  |
| 0,00                    | 0,00                 | 0,00                         | 0,00                         |  |
| BA                      | CE                   | DF                           | ES                           |  |
| 0,00                    | 0,00                 | 0,00                         | 0,00                         |  |
| GO                      | MA                   | MG                           | MT                           |  |
| 0,00                    | 0,00                 | 0,00                         | 0,00                         |  |
| MS                      | PA                   | PB                           | PE                           |  |
| 0,00                    | 0,00                 | 0,00                         | 0,00                         |  |
| PI 0.00                 | PK                   | KJ DOD                       | RO                           |  |
| PN D                    | PP 0,00              | PS 0,00                      | 50                           |  |
| 0.00                    | 0.00                 | 0.00                         | 0.00                         |  |
| SE                      | SP                   | то                           | EX                           |  |
| 0,00                    | 0,00                 | 0,00                         | 0,00                         |  |
| Possui Alíquotas        | Incentivadas         |                              |                              |  |
| Alíquotas Incenti       | vadas D              | ígito 02 do <u>C</u> ST      | <u>R</u> ed. Base de Cálculo |  |
| Diferencial de Alíquota |                      | <u>O</u> bservações <u>D</u> | Diferimento Parcial ICMS     |  |

Após preencher a porcentagem, basta gravar os dados e emitir a nota.